## Access to Blackboard

You can log in to Blackboard from any computer with an Internet connection by going to <u>https://blackboard.ru.nl</u> on your browser.

NOTE: We recommend you to use the latest version of Firefox or Chrome or Internet Explorer version 8 or 9.

If you are using one of the educational computers in the computer rooms in the UMC (see Part 3 of this practical course) you can log in by double clicking the Blackboard icon on your desktop.

You can also access Blackboard through the Student Portal. Under the tab 'Basis' (General) you can find a link Go Directly to Blackboard which will automatically log you in.

You can also get to Blackboard through your web dossier. When you click on the tab 'Blackboard' you are redirected to a login screen. In this case, you are required to log in again.

## How to log in?

You can log in with your student number as your username and your RU-password as your password. When you navigate to Blackboard through the student portal, you are automatically logged in.

Have you got any username or password, or if you are unable to activate your password, you can visit the General Student Desk (Centrale Studentenbalie) (Comeniuslaan 4). Please bring your student-id or another official proof of identity.

| Office hours:     | Monday through Friday from 10.00 AM to 5.00 PM |
|-------------------|------------------------------------------------|
| Phone:            | (024) 361 23 45                                |
| Email:            | <u>balie@dsz.ru.nl</u>                         |
| Visiting address: | Comeniuslaan 4                                 |
| Mail address:     | Postbus 9102, 6500 HC Nijmegen                 |